## Altijd tot uw dienst

Ga voor registratie van uw product en ondersteuning naar www.philips.com/welcome

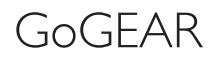

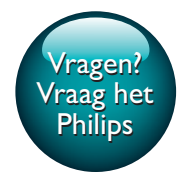

SA4TP404

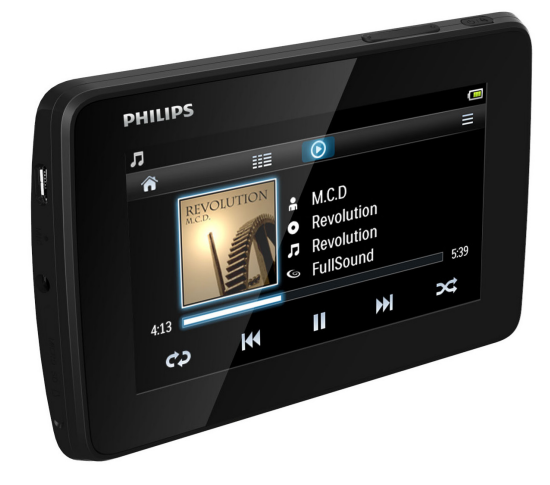

# Gebruiksaanwijzing

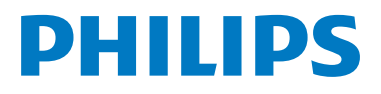

## Inhoudsopgave

| 1 | <b>Belangrijke veiligheidsinformatie</b><br>Algemeen onderhoud                                                                                                   | 3<br>3                          |
|---|----------------------------------------------------------------------------------------------------|---------------------------------|
| 2 | Uw nieuwe speler<br>Wat zit er in de doos?<br>PC-software voor de speler<br>Bestanden op de speler<br>Overzicht<br>Bediening<br>Schermen<br>Gebruik de standaard | 7<br>7<br>7<br>7<br>7<br>8<br>9 |
| 3 | Aan de slag<br>Opladen                                                                                                    | 10<br>10                        |
|   | Opladen met een USB AC/DC-                                                                                                    | 10                              |
|   | De speler in- of uitschakelen<br>Automatisch op stand-by zetten                                                                                                  | 10                              |
|   | en uitschakelen                                                                                                    | 10                              |
| 4 | Een mediabibliotheek                                                                                                    |                                 |
|   | samenstellen op de TAP4.3<br>Uw mediabibliotheek op de PC                                                                                                    | 11                              |
|   | overbrengen                                                                                                    | 11                              |
|   | Een Micro SD-kaart gebruiken                                                                                                    | 11                              |
|   | Afspelen vanaf de Micro SD-kaart<br>Bestanden uit het interne                                                                                                    | 11                              |
|   | geheugen naar de SD-kaart<br>kopiëren/verplaatsen                                                                                                    | 12                              |
| 5 | Muziek                                                                                                    | 13                              |
|   | Door de muziekbibliotheek bladeren                                                                                                    | 13                              |
|   | Door afspeellijsten bladeren                                                                                                    | 13                              |
|   | Muziek afspelen                                                                                                    | 13                              |
|   | Opties voor afspelen selecteren                                                                                                    | 13                              |
|   | Geluidsopties selecteren                                                                                                    | 14                              |
|   | Fen playlist on the go malion                                                                                                    | 14<br>14                        |
|   | Een afspeellijst afspelen                                                                                                    | 14                              |
|   | Nummers verwijderen                                                                                                    | 14                              |

#### 6 Video's 16 Door de videobibliotheek bladeren 16 Door titels bladeren 16 Video's afspelen 16 Opties voor afspelen selecteren 16 Geluidsopties selecteren 16 De helderheid selecteren 16 Video's verwijderen 17 7 Foto's 18

| Door de fotobibliotheek bladeren   | 18 |
|------------------------------------|----|
| Door albums bladeren               | 18 |
| Afbeeldingen weergeven             | 18 |
| Opties voor afspelen selecteren    | 18 |
| Foto's bekijken                    | 19 |
| Een foto als achtergrond instellen | 19 |
| Favoriete foto's                   | 19 |
| Foto's aan Favorieten toevoegen    | 19 |
| Foto's uit Favorieten verwijderen  | 20 |
| Foto's verwijderen                 | 20 |

| 8 | FM-radio                  | 21 |
|---|---------------------------|----|
|   | Afstemmen op radiozenders | 21 |
|   | Automatisch afstemmen     | 21 |
|   | Handmatig afstemmen       | 21 |
|   | Voorkeuzezenders opslaan  | 22 |
|   |                           |    |
| 9 | Opnamen                   | 23 |
|   | Opnamen maken             | 23 |
|   | Spraak opnemen            | 23 |
|   | FM-radio opnemen          | 23 |
|   | Opnamen afspelen          | 23 |
|   | Opnamen verwijderen       | 24 |
|   |                           |    |

| 10 | Tekstlezer                 | 25 |
|----|----------------------------|----|
|    | Tekstbestanden lezen       | 25 |
|    | Tekstbestanden verwijderen | 25 |
| 11 | Mapweergave                | 26 |
| 12 | SD-kaart                   | 27 |

| 13 | Instellingen                          | 28 |
|----|---------------------------------------|----|
|    | Energiebesparende modus inschakelen   | 28 |
|    | Sleeptimer                            | 28 |
|    | Display-instellingen                  | 28 |
|    | Kalibratie van aanraakscherm          | 28 |
|    | Taal                                  | 28 |
|    | Informatie                            | 28 |
|    | Apparaat formatteren                  | 29 |
|    | Fabrieksinstellingen                  | 29 |
| 14 | De firmware bijwerken met             |    |
|    | Philips Device Manager                | 30 |
| 15 | Problemen oplossen                    | 32 |
| 16 | Technische gegevens                   | 33 |
|    | Ondersteunde muziekbestandsindelingen | 33 |
|    | Ondersteunde videobestandsindelingen  | 33 |
|    | Ondersteunde fotobestandsformaten     | 34 |
|    | PC-vereisten                          | 34 |
| Hu | lp nodig?                             |    |
| Ga | naar                                  |    |
| ww | /w.philips.com/welcome                |    |
|    |                                       |    |

voor een compleet pakket aan ondersteuningsmaterialen, zoals

gebruikershandleidingen, de nieuwste software-

updates en antwoorden op veelgestelde vragen.

## 1 Belangrijke veiligheidsinformatie

### Algemeen onderhoud

De vertaling van dit document is puur ter referentie.

In het geval van een verschil tussen de Engelse en de vertaalde versie geldt de Engelse versie.

#### Let op

- Voorkom schade of defecten:
- Stel het product niet bloot aan hoge temperaturen veroorzaakt door verwarmingsapparatuur of direct zonlicht.
- Laat het product niet vallen en laat geen voorwerpen op uw speler vallen.
- Zorg dat het product niet in water wordt ondergedompeld. Laat geen water in de hoofdtelefoonaansluiting of het batterijvak binnendringen om schade te voorkomen.
- Ingeschakelde mobiele telefoons in de nabijheid kunnen interferentie veroorzaken.
- Maak een reservekopie van de bestanden. Houd altijd een kopie beschikbaar van de originele bestanden die u naar het apparaat hebt gedownload. Philips is niet verantwoordelijk voor gegevensverlies door beschadiging of het onleesbaar worden van het apparaat.
- Zorg ervoor dat u uw muziekbestanden alleen via de meegeleverde muzieksoftware beheert (overbrengt, verwijdert, enz.). Zo voorkomt u problemen.
- Gebruik geen schoonmaakmiddelen die alcohol, ammoniak, benzeen of schuurmiddelen bevatten, omdat hierdoor het product kan worden beschadigd.
- Batterijen (batterijdelen of geplaatste batterijen) mogen niet worden blootgesteld aan hoge temperaturen (die worden veroorzaakt door zonlicht, vuur en dergelijke).
- Er bestaat explosiegevaar als de batterij onjuist wordt vervangen. Vervang de batterij uitsluitend met een batterij van hetzelfde of een gelijkwaardig type.

## Informatie over de bedrijfstemperatuur en de opslagtemperatuur

- Gebruik de speler altijd bij een temperatuur tussen 0 en 45 °C.
- Bewaar de speler altijd bij een temperatuur tussen -20 en 45 °C.
- De levensduur van de batterij kan worden verkort door lage temperatuuromstandigheden.

#### Vervangende onderdelen/accessoires:

Ga naar www.philips.com/support om vervangende onderdelen/accessoires te bestellen.

#### Gehoorbescherming

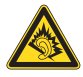

#### Zet het volume niet te hard:

Als u het volume van uw hoofdtelefoon te hard zet, kan dit uw gehoor beschadigen. Dit product kan geluiden produceren met een decibelbereik dat het gehoor kan beschadigen, zelfs als u minder dan een minuut aan het geluid wordt blootgesteld. Het hogere decibelbereik is bedoeld voor mensen die al slechter horen. Geluid kan misleidend zijn. Na verloop van tijd raken uw oren gewend aan hogere volumes. Als u dus gedurende langere tijd luistert, kan geluid dat u normaal in de oren klinkt, eigenlijk te luid en schadelijk voor uw gehoor zijn. Om u hiertegen te beschermen, dient u het volume op een veilig niveau te zetten voordat uw oren aan het geluid gewend raken en het vervolgens niet hoger te zetten.

Een veilig geluidsniveau instellen:

Zet de volumeregeling op een lage stand. Verhoog langzaam het volume totdat het aangenaam en duidelijk klinkt, zonder storingen. Gedurende langere tijd luisteren:

Langdurige blootstelling aan geluid,

zelfs op normale, 'veilige' niveaus, kan

gehoorbeschadiging veroorzaken.

Gebruik uw apparatuur met zorg en neem een pauze op zijn tijd.

Volg de volgende richtlijnen bij het gebruik van uw hoofdtelefoon.

Luister op redelijke volumes gedurende redelijke perioden.

Let erop dat u niet het volume aanpast wanneer uw oren aan het geluid gewend raken. Zet het volume niet zo hoog dat u uw omgeving niet meer hoort.

Wees voorzichtig en gebruik de hoofdtelefoon niet in mogelijk gevaarlijke situaties. Gebruik geen hoofdtelefoon tijdens het

besturen van een motorvoertuig, fiets, skateboard enz. Dit levert mogelijk gevaren op in het verkeer en is in veel gebieden niet toegestaan.

#### Modificaties

Modificaties die niet zijn goedgekeurd door de fabrikant kunnen tot gevolg hebben dat de gebruiker het recht verliest het product te gebruiken.

#### Copyrightinformatie

Alle andere merknamen en productnamen zijn handelsmerken van de respectieve bedrijven of organisaties.

Ongeoorloofde vermenigvuldiging van opnamen, of die nu zijn gedownload van internet of zijn gemaakt vanaf een audio-CD, is een schending van het auteursrecht en internationale verdragen.

U mag geen kopieën maken van tegen kopiëren beveiligd materiaal, waaronder computerprogramma's, bestanden, uitzendingen en geluidsopnamen. Als u dit doet, overtreedt u het auteursrecht en pleegt u zodoende een misdrijf. Dit apparaat mag niet voor dergelijke doeleinden worden gebruikt.

Het Windows Media- en het Windows-logo zijn gedeponeerde handelsmerken van Microsoft Corporation in de Verenigde Staten en/of andere landen.

## Neem uw verantwoordelijkheid! Respecteer het auteursrecht.

## Be responsible Respect copyrights

Philips respecteert het intellectuele eigendom van anderen, en wij vragen onze gebruikers dat ook te doen.

Multimedia-inhoud op internet is mogelijk gemaakt en/of gedistribueerd zonder toestemming van de oorspronkelijke eigenaar van de auteursrechten.

Het illegaal kopiëren of distribueren van inhoud is mogelijk in strijd met wetgeving inzake auteursrechten in verschillende landen, waaronder het land waar u zich bevindt. Het naleven van de auteursrechten blijft uw verantwoordelijkheid.

Het opnemen en overbrengen van videostreams die u naar uw computer hebt gedownload naar uw draagbare speler is alleen bedoeld voor inhoud die vrij is van auteursrechten of inhoud met de juiste licenties. Dergelijke inhoud is alleen voor eigen gebruik, zonder commercieel oogmerk en in overeenstemming met eventuele auteursrechtelijke instructies van de eigenaar van de auteursrechten. Deze instructie schrijft mogelijk voor dat er geen kopieën mogen worden gemaakt. Videostreams bevatten mogelijk technologie voor kopieerbeveiliging die kopiëren voorkomt. In dergelijke situaties werkt de opnamefunctie niet en ontvangt u een bericht.

#### Gegevensopslag

Philips wil de kwaliteit van uw product en de ervaring van de Philips-gebruiker altijd nog beter maken. Om het gebruiksprofiel voor dit apparaat beter te leren kennen, slaat dit apparaat soms gegevens op in het permanente geheugendeel van het apparaat. Deze gegevens worden gebruikt om eventuele fouten of storingen op te sporen die u als gebruiker kunt ervaren wanneer u het apparaat gebruikt. Opgeslagen wordt, bijvoorbeeld, de afspeelduur in de muziekmodus, de afspeelduur in de tunermodus, hoe vaak de batterij moest worden opgeladen, enz. De opgeslagen gegevens vertellen niets over de op het apparaat gebruikte content of media of de bron van downloads. De op het apparaat opgeslagen gegevens worden UITSLUITEND opgehaald en gebruikt als de gebruiker het apparaat terugbrengt naar het servicecentrum van Philips en UITSLUITEND om het opzoeken en voorkomen van fouten te vereenvoudigen. Desgewenst worden de opgeslagen gegevens voor de gebruiker beschikbaar gemaakt.

#### Monkey's Audio decoder

- The Monkey's Audio SDK and source code can be freely used to add APE format playback, encoding, or tagging support to any product, free or commercial. Use of the code for proprietary efforts that don't support the official APE format require written consent of the author.
- (2) Monkey's Audio source can be included in GPL and open-source software, although Monkey's Audio itself will not be subjected to external licensing requirements or other viral source restrictions.
- 3 Code changes and improvements must be contributed back to the Monkey's Audio project free from restrictions or royalties, unless exempted by express written consent of the author.
- Any source code, ideas, or libraries used must be plainly acknowledged in the software using the code.
- (5) Although the software has been tested thoroughly, the author is in no way responsible for damages due to bugs or misuse.

If you do not completely agree with all of the previous stipulations, you must cease using this source code and remove it from your storage device.

#### FLAC decoder

Copyright (C) 2000,2001,2002,2003,2004,2005, 2006,2007,2008,2009 Josh Coalson

Redistribution and use in source and binary forms, with or without modification, are permitted provided that the following conditions are met:

- Redistributions of source code must retain the above copyright notice, this list of conditions and the following disclaimer.
- Redistributions in binary form must reproduce the above copyright notice, this list of conditions and the following disclaimer in the documentation and/ or other materials provided with the distribution.
- Neither the name of the Xiph. org Foundation nor the names of its contributors may be used to endorse or promote products derived from this software without specific prior written permission.

THIS SOFTWARE IS PROVIDED BY THE COPYRIGHT HOLDERS AND CONTRIBUTORS "AS IS" AND ANY EXPRESS OR IMPLIED WARRANTIES. INCLUDING. BUT NOT LIMITED TO, THE IMPLIED WARRANTIES OF MERCHANTABILITY AND FITNESS FOR A PARTICULAR PURPOSE ARE DISCLAIMED, IN NO EVENT SHALL THE FOUNDATION OR CONTRIBUTORS BE LIABLE FOR ANY DIRECT. INDIRECT. INCIDENTAL, SPECIAL, EXEMPLARY, OR CONSEQUENTIAL DAMAGES (INCLUDING, BUT NOT LIMITED TO, PROCUREMENT OF SUBSTITUTE GOODS OR SERVICES; LOSS OF USE, DATA, OR PROFITS; OR BUSINESS INTERRUPTION) HOWEVER CAUSED AND ON ANY THEORY OF LIABILITY, WHETHER IN CONTRACT, STRICT LIABILITY, ORTORT (INCLUDING NEGLIGENCE OR OTHERWISE) ARISING IN ANY WAY OUT OF THE USE OF THIS SOFTWARE, EVEN IF

ADVISED OF THE POSSIBILITY OF SUCH DAMAGE.

# 2 Uw nieuwe speler

### Wat zit er in de doos?

Controleer of u de volgende onderdelen hebt ontvangen: Speler

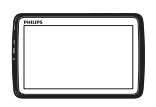

Oortelefoon

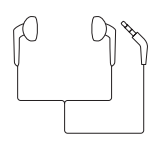

USB-kabel

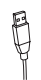

Snelstartgids

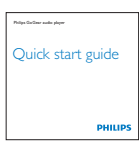

Veiligheids- en garantieblad

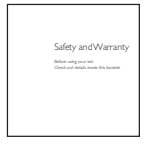

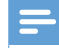

#### Opmerking

• De afbeeldingen dienen alleen ter referentie. Philips behoudt zich het recht voor de kleur/het ontwerp zonder kennisgeving te wijzigen.

#### PC-software voor de speler

De **TAP4.3** kan met de volgende PC-software worden gebruikt:

- **Songbird** (helpt u om uw mediabibliotheek op een PC en de speler te beheren)
- Philips Device Manager (helpt u om firmware-updates te krijgen en de speler te herstellen)

## OmSongbirdenPhilips Device Manager online te verkrijgen,

• downloadt u op uw PC vanaf www. philips.com/songbird of www.philips. com/support.

#### Bestanden op de speler

De volgende bestanden zijn op de **TAP4.3** geladen:

- Gebruikershandleiding
- Veelgestelde vragen

### Overzicht

#### **Bediening**

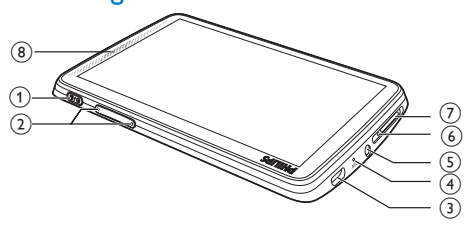

1 ⓓ / 읍 Ingedrukt houden: het apparaat in-/uitschakelen Indrukken: het scherm vergrendelen/ontgrendelen

| 2 | <b>∢</b> ,► | Indrukken: het volume verhogen/<br>verlagen.<br>Ingedrukt houden: de snelheid<br>verhogen/verlagen.                     |
|---|-------------|----------------------------------------------------------------------------------------------------|
| 3 | •           | USB-aansluiting voor opladen en gegevensoverdracht                                                                      |
| 4 | MIC         | Microfoon                                                                                                    |
| 5 | A           | hoofdtelefoonaansluiting van 3,5<br>mm                                                                                  |
| 6 | RESET       | Als het scherm niet meer<br>reageert op het indrukken van<br>toetsen, duwt u de punt van een<br>balpen in deze opening. |
| 7 | MICRO<br>SD | Sleuf voor Micro SD-kaart                                                                                               |
| 8 |             | Luidspreker                                                                                                    |

#### Schermen

#### Beginscherm

| Menu     | Modus          | Handeling                                                                 |
|----------|----------------|---------------------------------------------------------------------------|
| n        | Muziek         | audiobestanden<br>afspelen                                                |
|          | Video          | video's bekijken                                                          |
| B        | Foto's         | foto's bekijken                                                           |
| ò        | FM-radio       | afstemmen op FM-<br>radio<br>FM-radio opnemen                             |
| Z        | Tekstlezer     | tekstbestanden (.txt-<br>bestanden) lezen                                 |
| *        | Instellingen   | de instellingen van de <b>TAP4.3</b> aanpassen                            |
| rm       | Micro SD-kaart | mediabestanden<br>op de Micro SD-<br>kaart weergeven of<br>afspelen       |
| <u>u</u> | Opnamen        | opnamen maken of<br>beluisteren                                           |
| 4        | Mapweergave    | bestanden in de<br>interne opslag van<br>de speler in mappen<br>weergeven |

Op de schermen navigeren

Raak op de schermen de pictogrammen aan om toegang te krijgen tot de menu's en opties. Raak zo nodig het scherm aan om de pictogrammen weer te geven.

#### Functionele menu's of opties openen:

• Raak het pictogram of de optie aan. Terugkeren naar vorige schermen:

Raak sherhaaldelijk aan.
 Terugkeren naar het beginscherm:

Raak 痡 aan.

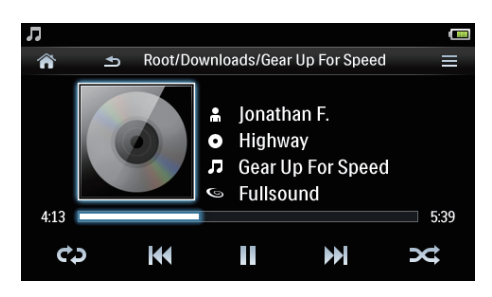

#### Het scherm vergrendelen/ontgrendelen

U kunt het scherm van de **TAP4.3** vergrendelen. U kunt alle bedieningselementen op het scherm vergrendelen (de volumeknoppen blijven werken). Hiermee voorkomt u dat u het apparaat per ongeluk bedient.

#### Automatisch vergrendelen

Na een bepaalde tijd wordt het scherm gedimd en automatisch vergrendeld. Om de tijdsduur in te stellen, gaat u naar \* > [Beeldinstellingen] > [Timer scherm uit].

Het scherm handmatig vergrendelen

• Druk op 也 / 🔒.

Het scherm ontgrendelen

• Druk op 🕛 / 🔒.

#### De achtergrond selecteren

De achtergrond voor het beginscherm selecteren:

 Ga in het beginscherm naar \* > [Beeldinstellingen] > [Achtergrond].
 Selecteer een thema.

#### De aangepaste achtergrond instellen

 Ga naar Q. Speel een foto af en stel de achtergrond in (zie 'Een foto als achtergrond instellen' op pagina 19).

Van een thema naar de laatste aangepaste achtergrond schakelen:

 Selecteer in \* > [Beeldinstellingen] > [Achtergrond] de optie [Aangepast].

### Gebruik de standaard

Gebruik de standaard aan de achterzijde van de speler. U kunt de speler in een andere positie plaatsen.

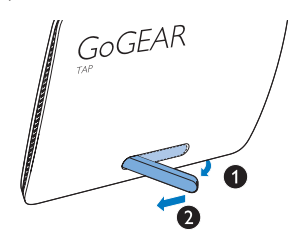

- 1 Til de standaard aan de achterzijde van de speler op.
- 2 Duw de standaard tot de volledige breedte.

## 3 Aan de slag

### Opladen

De **TAP4.3** heeft een ingebouwde batterij die via de USB-poort van een computer kan worden opgeladen.

Sluit uw **TAP4.3** met de USB-kabel op een PC aan.

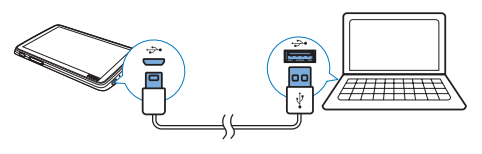

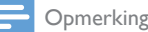

- Wanneer u de TAP4.3 op een computer aansluit, verschijnt even de vraag het volgende te selecteren:
   [Opladen en overbrengen] of [Opladen en afspelen].
   Als er geen optie gekozen is, is [Opladen en overbrengen] van toepassing.
- Om de TAP4.3 af te spelen tijdens het opladen, kiest u [Opladen en afspelen].

#### Indicatie batterijniveau

Het display geeft het niveau van de batterijstatus bij benadering als volgt weer:

|      | (   |     |     |    |
|------|-----|-----|-----|----|
| 100% | 75% | 50% | 25% | 0% |

Een knipperend pictogram geeft aan dat de batterij bijna leeg is. De speler slaat alle instellingen op en wordt binnen 60 seconden uitgeschakeld.

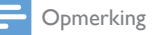

- Oplaadbare batterijen hebben een beperkt aantal oplaadcycli. De levensduur en het aantal oplaadcycli van batterijen zijn afhankelijk van gebruik en instellingen.
- De laadanimatie stopt en het pictogram 2 wordt weergegeven wanneer het oplaadproces is voltooid.

Ga als volgt te werk op de TAP4.3 om batterijvermogen te besparen en de afspeeltijd verlengen:

 Stel de timer van de achtergrondverlichting in op een lage waarde (ga naar \* > [Beeldinstellingen] > [Timer scherm uit]).

#### Opladen met een USBAC/DCadapter

Om de **TAP4.3** op te laden met een USB AC/ DC-adapter (niet meegeleverd) moet het uitgangsvermogen 5,0 V en 0,5 A zijn.

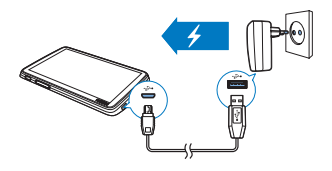

### De speler in- of uitschakelen

Houd () ingedrukt totdat de speler wordt in- of uitgeschakeld.

## Automatisch op stand-by zetten en uitschakelen

De speler beschikt over een functie waarmee het apparaat zichzelf automatisch in stand-by zet en uitschakelt zodat batterijstroom kan worden bespaard.

Als de speler voor een bepaalde tijdsduur in de niet-actieve modus is ingeschakeld (er wordt niets afgespeeld en er wordt niet op een knop gedrukt), wordt deze automatisch uitgeschakeld. **De tijdsduur opgeven:** 

Ga in het beginscherm naar \*
 [Energiebesparende modus instellen...].

## 4 Een mediabibliotheek samenstellen op de TAP4.3

Maak, voordat u media afspeelt op de speler een mediabibliotheek op de **TAP4.3**. Voor het samenstellen van een mediabibliotheek kunt u:

- Uw mediabibliotheek op de PC naar de speler overbrengen;
- Een Micro SDK-kaart (tot 32 GB) gebruiken als mediabibliotheek.

### Uw mediabibliotheek op de PC overbrengen

U kunt uw mediabibliotheek op de PC op de volgende manieren naar de **TAP4.3** overbrengen:

- Sleep mediabestanden in Windows Verkenner.
   Zo kunt u uw mediacollectie per bestandsmap organiseren.
- Synchroniseren via Songbird Met de mediamanagementsoftware hebt u toegang tot onlinemuziekwinkels, maakt u afspeellijsten of bewerkt u uw muziekcollectie op basis van informatie over muziek. Download Songbird via www. philips.com/songbird.

## Muziekbestanden in Windows Verkenner slepen:

- 1 Sluit de TAP4.3 aan op een computer.
- 2 Ga op de PC op Deze computer of Computer en
  - selecteer uw **TAP4.3** en maak bestandsmappen.
- **3** Sleep op de PC mediabestanden naar de bestandsmappen van de **TAP4.3**.

• Of sleep bestandsmappen van de PC naar de **TAP4.3**.

### Een Micro SD-kaart gebruiken

Plaats een Micro SD-kaart (tot 32 GB) in de **TAP4.3**. U kunt het geheugen van de **TAP4.3** vergroten.

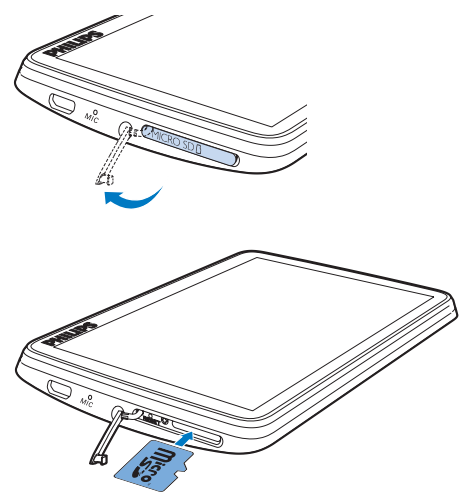

- 1 Open het klepje van de Micro SDkaartsleuf.
- 2 Plaats de SD kaart in de sleuf tot deze volledig is geplaatst.

#### Afspelen vanaf de Micro SD-kaart

 Bij J, E, of @ op de speler kunt u ondersteunde mediabestanden vanaf de Micro SD-kaart vinden en afspelen.

Of:

 Raak in het beginscherm ■ aan. U kunt de mediabestanden die op de Micro SD-kaart zijn opgeslagen, selecteren en afspelen.

#### Bestanden uit het interne geheugen naar de SD-kaart kopiëren/ verplaatsen

- 1 Ga in het beginscherm naar 🛋
- 2 Raak in het scherm met bestanden of mappen ≡ aan. Selecteer [Kopiëren] of [Verplaatsen].
- **3** Raak het selectievakje naast opties aan.
- 4 Raak [Copy [X] items to SD card] of [Move [X] items to SD card] aan ([X] duidt het aantal geselecteerde nummers aan).
  - → De geselecteerde items worden naar de SD-kaart gekopieerd of verplaatst.

## 5 Muziek

Ga naar **J** als u muziek uit de mediabibliotheek wilt afspelen op de speler.

### Door de muziekbibliotheek bladeren

In **J** worden muziekbestanden geordend aan de hand van metagegevens (bestandsinformatie). U kunt door de muziekbibliotheek bladeren aan de hand van muziekgegevens.

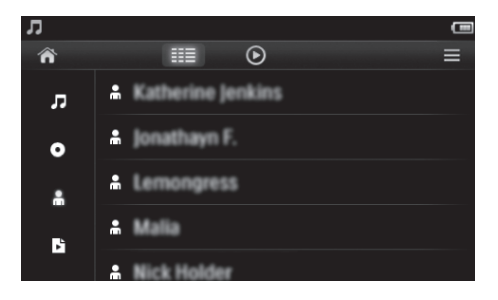

- Raak III aan om een bibliotheekweergave te selecteren:
  - Raak ♫, O of ♣ aan om nummers op titel, album of artiest te sorteren.
    - De muziekbibliotheek wordt op muziekinformatie gesorteerd.
- 2 Veeg in de kolom met uw vinger omhoog of omlaag om door de lijst met opties te bladeren.

#### Door afspeellijsten bladeren

Raak Ⅲ aan en selecteer de bibliotheekweergave van №. U vindt:

• playlists-on-the-go die u op de speler maakt.

### Muziek afspelen

- 1 Blader door de muziekbibliotheek om muziek te vinden.
- 2 Raak een nummer aan.
  - → Het afspelen start bij het huidige nummer.
  - → Het afspeelscherm wordt weergegeven.

#### Opties voor afspelen selecteren

## In het afspeelscherm kunt u pictogrammen aanraken om afspeelopties te selecteren:

| ⅲ / ⊙ | Raak dit aan om naar de<br>bibliotheek of het afspeelscherm<br>over te schakelen                                                                                                    |
|-------|----------------------------------------------------------------------------------------------------|
| Ⅱ/►   | Raak dit aan om het afspelen te<br>onderbreken of hervatten.                                                                                                    |
|       | Raak dit aan om nummers over<br>te slaan.<br>Houd dit ingedrukt om in het<br>huidige nummer te zoeken.                                                                                                    |
| ¢     | Raak dit eenmaal of meerdere<br>keren aan om opties voor<br>herhalen te selecteren:<br>Alles herhalen: raak deze optie aan<br>om alle nummers in de huidige<br>map te herhalen.<br>1 herhalen: raak deze optie<br>aan om het huidige nummer te<br>herhalen. |
| ×     | Raak dit aan om alle nummers<br>in de huidige map in willekeurige<br>volgorde af te spelen.                                                                                                    |

## Schakelen tussen het afspeelscherm en het bibliotheekscherm

- Raak 🖈 aan om naar het beginscherm te gaan.
- Raak J op het beginscherm aan om terug te keren naar het afspeelscherm.

#### Geluidsopties selecteren

 Raak = op het afspeelscherm aan om opties te selecteren:

| [FullSound]     | Hiermee herstelt<br>u de geluidsdetails<br>die verloren gaan bij<br>muziekcompressie (zoals<br>MP3 of WMA).                                                                                                    |
|-----------------|----------------------------------------------------------------------------------------------------|
| [Equalizer]     | Geef zo nodig de<br>geluidsinstellingen op.                                                                                                    |
| [Maximumvolume] | U kunt een<br>maximumvolume voor<br>het geluid instellen. U<br>weet dan zeker dat het<br>geluidsvolume altijd veilig<br>voor uw gehoor is.<br>Raak de volumebalk aan<br>om het maximumniveau<br>in te stellen. |

Opmerking

• De equalizer wordt gedeactiveerd wanneer u FullSound selecteert.

### Afspeellijsten

Met een afspeellijst kunt u een lijst openen met nummers van verschillende artiesten of albums.

#### Een playlist-on-the-go maken

Met de **TAP4.3** kunt u vijf afspeellijsten maken. **Een playlist-on-the-go maken** 

- Raak IIII aan en selecteer de bibliotheekweergave van
- 2 Raak ≡ aan en selecteer [Nieuwe 'Playlist on the go' maken].
- **3** Bevestig uw keuze wanneer u hierom wordt gevraagd.

→ Er wordt een playlist-on-the-go gemaakt.

#### Nummers aan een afspeellijst toevoegen

- Speel een nummer af.
- 2 Op het afspeelscherm:
  - raak = aan en selecteer [Toevoegen aan afspeellijst].
- 3 Raak het selectievakje aan om een afspeellijst te selecteren. Bevestig uw keuze wanneer u hierom wordt gevraagd.
  - Het huidige nummer wordt toegevoegd aan de afspeellijst.

#### Een nummer van de afspeellijsten verwijderen

- 1 Speel een nummer af.
- 2 Op het afspeelscherm:
  - raak ≡ aan en selecteer [Verwijderen uit <br>> afspeellijst].
    - → Het huidige nummer is van alle afspeellijsten verwijderd.

#### Een afspeellijst afspelen

- Raak IIII aan en selecteer de bibliotheekweergave van [Afspeellijsten].
  - Er wordt een lijst met afspeellijsten weergegeven.
- 2 Raak een afspeellijst en nummer aan om de lijst en het nummer te selecteren.
  - → Het afspelen van de afspeellijst wordt gestart bij het huidige nummer.

### Nummers verwijderen

U kunt nummers op de volgende manieren verwijderen:

- Geselecteerde nummers verwijderen;
- Huidig nummer verwijderen;
- Geselecteerde afspeellijsten verwijderen.

#### Geselecteerde nummers verwijderen:

- 1 Raak III aan om een bibliotheekweergave te kiezen:
  - Л, O of **m**.
  - → De muziekbibliotheek wordt geordend op informatie over nummers, in alfabetische volgorde.
- 2 3 Raak = aan en selecteer [Verwijderen].
- Raak het selectievakje naast nummers aan.
- Raak **[[X] item(s) verwijderen]** aan ([X] duidt het aantal geselecteerde nummers aan).
  - → Geselecteerde nummers zijn verwijderd.

#### Om het huidige nummer op het afspeelscherm te verwijderen:

- Raak **=** aan en selecteer ٠
  - [Verwijderen].
  - → Het huidige nummer wordt verwijderd.

#### Geselecteerde afspeellijsten verwijderen:

- 1 Raak III aan om de bibliotheekweergave van 🖻 te selecteren.
- 2 Raak≡aan en selecteer [Een afspeellijst verwijderen].
  - → Er wordt een lijst met afspeellijsten weergegeven.
- 3 Raak het selectievakje aan om afspeellijsten te selecteren.
- 4 Bevestig uw keuze wanneer u hierom wordt gevraagd.
  - → De geselecteerde afspeellijsten worden verwijderd.

## 6 Video's

Ga naar □ als u video's uit de mediabibliotheek wilt afspelen op de speler.

## Door de videobibliotheek bladeren

In de videobibliotheek worden videobestanden geordend aan de hand van metagegevens (bestandsinformatie).

#### Door titels bladeren

Met de kolommen voor video-illustraties, titels en de totale afspeeltijd van de videobibliotheek op de **TAP4.3** kunt u snel door informatie over videobestanden bladeren.

- 1 Raak III aan om de bibliotheekweergave te selecteren.
  - De videobibliotheek wordt op titel gesorteerd.
- 2 Veeg in de kolom met uw vinger omhoog of omlaag om door de lijst met opties te bladeren.

### Video's afspelen

- 1 Blader in de videobibliotheek naar de gewenste video.
- 2 Raak een video aan.
  - → Het afspelen start bij de huidige video.
  - → Het afspeelscherm wordt weergegeven.

#### Opties voor afspelen selecteren

In het afspeelscherm kunt u pictogrammen aanraken om afspeelopties te selecteren: • Raak zo nodig het scherm aan om de pictogrammen weer te geven.

| ⅲ / ⊙ | Raak dit aan om naar de<br>bibliotheek of het afspeelscherm<br>over te schakelen.      |
|-------|----------------------------------------------------------------------------------------|
| Ⅱ/►   | Raak dit aan om het afspelen te onderbreken of hervatten.                              |
|       | Raak dit aan om titels over te<br>slaan.                                               |
| ×*/*  | Raak dit aan om te schakelen<br>tussen het volledige scherm en de<br>normale weergave. |

#### Naar een bepaald gedeelte zoeken

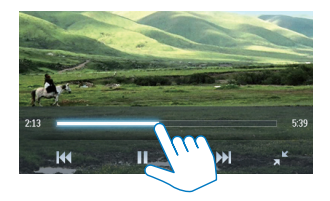

- Raak op het afspeelscherm de voortgangsbalk aan.
  - → Het geselecteerde deel van de video wordt afgespeeld.

## Naar het beginscherm of vorige scherm schakelen

- Raak saan om naar het vorige scherm te gaan.

#### Geluidsopties selecteren

 Raak in het afspeelscherm = aan om Surround for movies te selecteren (Surround Sound bij het afspelen van films).

#### De helderheid selecteren

 Raak in het afspeelscherm aan om [Helderheid] te selecteren. Sleep de schuifregelaar om een optie te selecteren.

### Video's verwijderen

- 1 Raak III aan om de bibliotheekweergave te selecteren.
- 2 Raak  $\equiv$  aan en selecteer [Verwijderen].
- **3** Raak het selectievakje aan om opties te selecteren.
- 4 Bevestig uw keuze wanneer u hierom wordt gevraagd.
  - → De geselecteerde items worden verwijderd.

Of:

• Speel een video af. Raak ≡ aan en selecteer [Verwijderen].

→ De huidige video wordt verwijderd.

## 7 Foto's

Ga naar 🕸 als u foto's uit de mediabibliotheek wilt afspelen op de speler.

### Door de fotobibliotheek bladeren

In de fotobibliotheek worden foto's geordend aan de hand van album of bestandsmap.

#### Door albums bladeren

- 1 Raak III aan om de bibliotheekweergave te selecteren.
- 2 Raak aan om een album of map te selecteren.
  - → De foto's worden in de map weergegeven als miniaturen.
- **3** Veeg uw vinger omhoog of omlaag om door de miniaturen te bladeren.
- 4 Raak een miniatuur aan om de foto weer te geven.

### Afbeeldingen weergeven

- 1 Raak @ aan om een geselecteerde foto weer te geven.
  - → Het afspeelscherm wordt weergegeven.
- 2 Veeg naar links/rechts om een foto te selecteren.

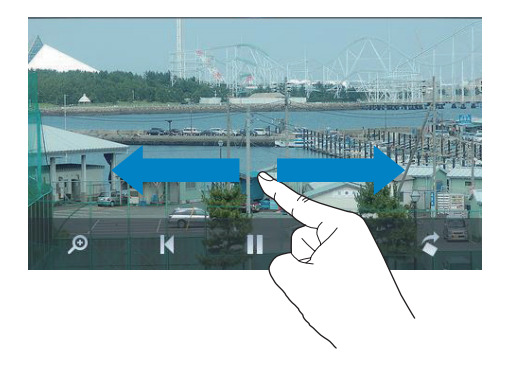

#### Foto's een voor een weergeven:

- Raak 🕨 aan.
- Of:
- Raak **≡** aan en selecteer [**Diapresentatie starten**].

#### Opties voor afspelen selecteren

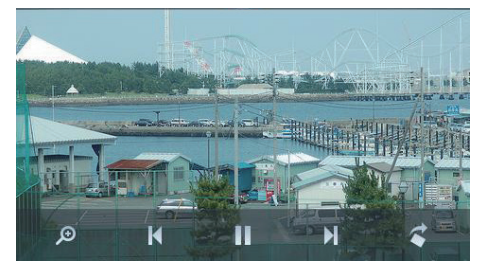

#### In het afspeelscherm kunt u pictogrammen aanraken om afspeelopties te selecteren:

| • | Raak zo nodig het scherm aan om de |
|---|------------------------------------|
|   | pictogrammen weer te geven.        |

| Ⅲ / ⊙ | Raak dit aan om naar de<br>bibliotheek of het afspeelscherm<br>over te schakelen.            |
|-------|----------------------------------------------------------------------------------------------|
| Ⅱ / ► | Raak dit aan om het afspelen van<br>een diapresentatie te starten/<br>onderbreken/hervatten. |
| ◄ / ► | Raak dit aan om foto's weg te<br>laten.                                                      |

## Instellingen voor diapresentaties selecteren

 Druk in het afspeelscherm op = en selecteer [Instellingen diapresent.]: [Dia-effect]: stel de overgangmodus tussen twee dia's in.

[Set Time per slide]:stel het tijdinterval in waarna de volgende dia wordt weergegeven.

**[Herhalen]**: foto's in de huidige map herhaald afspelen.

[Shuffle]: foto's in de huidige map in willekeurige volgorde afspelen.

#### Foto's bekijken

#### Zoomen op foto's

- 1 Raak op het afspeelscherm *P* aan om de zoombalk weer te geven.
- 2 Sleep de trackball om in of uit te zoomen op de foto.
- **3** Veeg in een vergrote foto om door de foto te schuiven.
- 4 Raak het scherm aan om terug te keren naar het normale formaat.

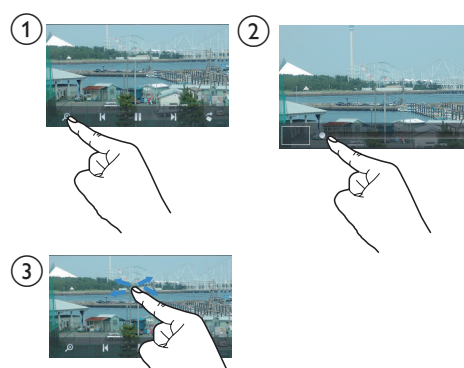

#### De afbeelding draaien:

• Raak *<* aan om de foto 90 graden rechtsom te draaien.

## Een foto als achtergrond instellen

Een foto instellen als achtergrond van het beginscherm:

- 1 Raak een foto aan om deze te selecteren.
- 2 Druk in het afspeelscherm op  $\equiv$  en selecteer [Inst als achtergrond].

3 Een deel van de foto selecteren:

- sleep de trackball om in te zoomen op de foto;
- veeg om de vergrote foto te verschuiven.

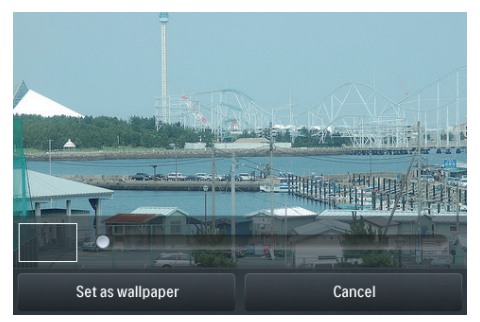

4 Raak [Inst als achtergrond] aan.

### 🔆 Тір

 U kunt de achtergrond ook instellen in \*> [Beeldinstellingen] > [Achtergrond].

### Favoriete foto's

Met de map **[Favoriete foto's]** krijgt u toegang tot uw favoriete foto's van verschillende albums.

#### Foto's aan Favorieten toevoegen

## Geselecteerde foto's of albums aan Favorieten toevoegen

- Raak III aan om de bibliotheekweergave te selecteren.
- **2** Op het bibliotheekscherm:
  - raak = aan en selecteer [Toevoegen aan <br>> 'Favorieten'].
    - Naast elk album en elke foto in het album worden selectievakjes weergegeven.

- 3 Raak het selectievakje naast opties aan. Bevestig uw keuze wanneer u hierom wordt gevraagd.
  - De geselecteerde albums en foto's worden toegevoegd aan [Favoriete foto's].

#### Huidige foto aan Favorieten toevoegen

- 1 Geef een foto weer.
- 2 Raak in het afspeelscherm ≡ aan en selecteer [Toevoegen aan <br> 'Favorieten'].
  - ➡ Huidige foto is toegevoegd aan [Favoriete foto's].

#### Foto's uit Favorieten verwijderen

## Geselecteerde foto's uit Favorieten verwijderen

- 1 Raak III aan om de bibliotheekweergave te selecteren.
- 2 Op het bibliotheekscherm:
  - raak = aan en selecteer [Verwijderen uit map 'Favorieten'].
    - → Naast elke foto in de map worden selectievakjes weergegeven.
- 3 Raak het selectievakje naast opties aan. Bevestig uw keuze wanneer u hierom wordt gevraagd.
  - Geselecteerde foto's worden uit de map Favorieten verwijderd.

#### Huidige foto uit Favorieten verwijderen

- 1 Geef een foto weer.
- 2 Raak in het afspeelscherm ≡ aan en selecteer [Verwijderen uit map 'Favorieten'].
  - ➡ Huidige foto is uit de map Favorieten verwijderd.

### Foto's verwijderen

U kunt foto's op de volgende manieren verwijderen:

- Foto's op album/map verwijderen;
  - Geselecteerde foto's verwijderen.

## Geselecteerde albums, mappen of nummers verwijderen:

- 1 Raak III aan om de bibliotheekweergave te selecteren.
- 2 Raak≡aan en selecteer [Afbeelding wissen].
- **3** Raak het selectievakje naast opties aan:
  - Selecteer een album om alle foto's van het album te verwijderen;
  - Selecteer foto's die u wilt verwijderen.
- 4 Raak **[[X] item(s) verwijderen]** aan ([X] duidt het aantal geselecteerde items aan).
  - → De geselecteerde items worden verwijderd.

## Om de huidige foto op het afspeelscherm te verwijderen:

- Raak ≡ aan en selecteer [Afbeelding wissen].
- 2 Bevestig uw keuze wanneer u hierom wordt gevraagd.
  - $\mapsto$  Huidige foto is verwijderd.

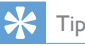

• Wanneer u albums of foto's verwijdert, verwijdert u deze ook uit de map [Favoriete foto's].

## 8 FM-radio

#### **-** 0

#### Opmerking

 Sluit de meegeleverde oortelefoons aan als u naar radiozenders luistert. De oortelefoon wordt dan gebruikt als antenne. Voor een betere ontvangst kunt u de kabel van de oortelefoon in verschillende richtingen bewegen.

### Afstemmen op radiozenders

#### Automatisch afstemmen

- Ga in het beginscherm naar a.
  → U hoort de radiozender die het laatst was ingesteld.
- 2 Om een vooraf ingestelde zender te selecteren, raakt u <sup>IIII</sup> aan om de bibliotheekweergave van voorkeuzezenders te selecteren. Raak een voorkeuzezender aan om deze te beluisteren.

| 2              |                     |                     |                 |                |
|----------------|---------------------|---------------------|-----------------|----------------|
|                |                     | ۲                   |                 | ≡              |
| CR1<br>88.30   | RTHK7<br>103.30     | RTHK1<br>93.20      | RTHK2<br>95.60  | RTHK2<br>96.90 |
| RTHK4<br>98.60 | Metroradio<br>99.70 | Metro Fin<br>104.70 | RTHK3<br>106.80 | RTHK1<br>94.40 |
| RTHK2<br>94.80 | RTHK4<br>97.60      | 98.70               | 100.00          | 102.10         |
| 104.50         | Metro Sho<br>100.70 | Metro Fin<br>104.70 | 105.50          | 106.30         |

→ Het afspeelscherm wordt weergegeven.

Het automatisch afstemmen opnieuw starten:

1 Druk in het afspeelscherm op ≡ en selecteer [Automatisch afstemmen].

- → De oude voorkeuzezenders worden vervangen door maximaal 20 beschikbare zenders.
- 2 Raak ♠) / ➡ aan om het geluid in of uit te schakelen.

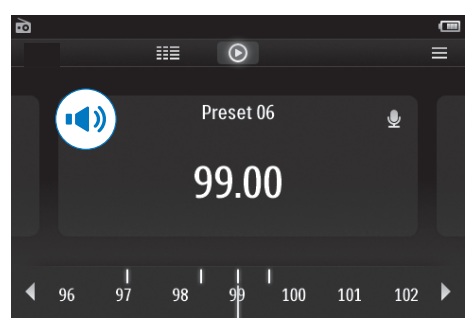

### 🔆 Тір

 Wanneer u zich over een zekere afstand verplaatst, bijvoorbeeld naar een andere stad of een ander land, is het aan te raden de automatische afstemming opnieuw uit te voeren voor een betere ontvangst.

#### Handmatig afstemmen

Gebruik Handmatig afstemmen om af te stemmen op een frequentie.

- 1 Ga in het beginscherm naar ≥.
  - → U hoort de radiozender die het laatst was ingesteld.
- 2 In het radioafspeelscherm zoeken naar een frequentie:
  - Veeg naar links/rechts over de frequentiebalk.

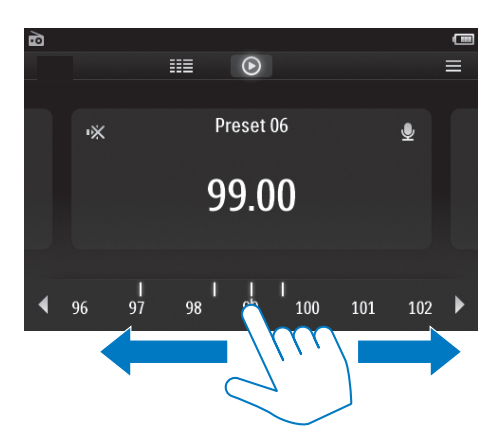

3 Raak ••) / •\* aan om het geluid in of uit te schakelen.

### Voorkeuzezenders opslaan

U kunt op de **TAP4.3** maximaal 20 voorkeuzezenders opslaan.

- 1 Stem af op een radiozender.
- 2 Druk in het radioafspeelscherm op ≡ en selecteer [Opslaan als voork.zender].
  - De lijst met voorkeuzezenders wordt weergegeven.
- **3** Raak een locatie aan om de zender op te slaan. Bevestig uw keuze wanneer u hierom wordt gevraagd.
  - → De huidige zender wordt op de geselecteerde locatie opgeslagen.

## 9 Opnamen

### Opnamen maken

U kunt met de TAP4.3 het volgende opnemen:

- spraak of audio via de ingebouwde microfoon, of
- radioprogramma's wanneer u radio luistert op de speler.

#### Spraak opnemen

- 1 Ga in het beginscherm naar 🖢.
- 2 Raak 🖢 aan om naar het opnamescherm te gaan.
- **3** Zorg ervoor dat de microfoon zich dicht bij de geluidsbron bevindt.
- **4** Ga als volgt te werk om een opname te starten, te onderbreken of te stoppen.
- / II Raak dit aan om de opname te beginnen, te onderbreken of te hervatten.
- Raak dit aan om de opname te stoppen.
  - → Opnamen worden opgeslagen in ■ > Opnamen > Spraak. (Bestandsnaamindeling: REC-00000000-XXX.MP3 waarbij XXX het automatisch gegenereerde nummer van de opname is.)
- 5 Raak III aan om over te schakelen naar de opnamebibliotheek.

#### FM-radio opnemen

Wanneer u naar de FM-radio luistert, kunt u radioprogramma's opnemen.

- 1 Afstemmen op een radiozender in ≥.
- 2 Raak in het radioafspeelscherm **v** aan om naar het opnamescherm over te schakelen.
  - → De opname begint.

- **3** Ga als volgt te werk om een opname te onderbreken, te hervatten of te stoppen.
- Raak dit aan om de opname te onderbreken of te hervatten.
   Raak dit aan om de opname te stoppen.
  - → Opnamen worden automatisch opgeslagen in ■ > Opnamen > FM. (Bestandsnaamindeling: FMREC -00000000-XXX,MP3 waarbij XXX het automatisch gegenereerde nummer van de opname is.)

### Opnamen afspelen

- 1 Ga in het beginscherm naar ♥.
- 2 Raak IIII aan om naar het bibliotheekscherm te gaan.
  - ➡ In de opnamebibliotheek worden bestaande opnamen weergegeven.
- **3** Raak een opname aan om het afspelen te starten.
  - → Het afspeelscherm wordt weergegeven.

## In het afspeelscherm kunt u pictogrammen aanraken om afspeelopties te selecteren:

| Ⅲ / ⊙ / 👱 | Raak de opties aan om naar de<br>bibliotheek, het afspeelscherm<br>of het opnamescherm over te<br>schakelen. |
|-----------|----------------------------------------------------------------------------------------------------|
| Ⅱ/►       | Raak dit aan om het afspelen te<br>onderbreken of hervatten.                                                 |
|           | Raak dit aan om bestanden over<br>te slaan.;<br>Houd dit ingedrukt om in het<br>huidige bestand te zoeken.   |

### Opnamen verwijderen

- 1 Raak bij ♥ de optie Ⅲ aan om naar het bibliotheekscherm te gaan.
- 2 In de lijst met opnamen:
  - Raak ≡ aan en selecteer [Verwijderen].
- **3** Raak het selectievakje aan om opties te selecteren.
- 4 Bevestig uw keuze wanneer u hierom wordt gevraagd.
  - → De geselecteerde items worden verwijderd.
- Of:
- 1 Speel een opname af.
- 2 Raak in het afspeelscherm ≡ aan en selecteer [Verwijderen].

## 10 Tekstlezer

Ga naar ⊠ als u tekstbestanden (.txt-bestanden) uit de mediabibliotheek wilt afspelen op de speler.

### Tekstbestanden lezen

- 1 Raak III aan om de bibliotheekweergave te selecteren.
  - De tekstbestanden worden in een lijst weergegeven.
- 2 Veeg met uw vinger omhoog of omlaag om door de lijst met opties te bladeren. Raak een optie aan om het afspelen te beginnen.
- **3** Veeg naar links of rechts om de pagina om te slaan.

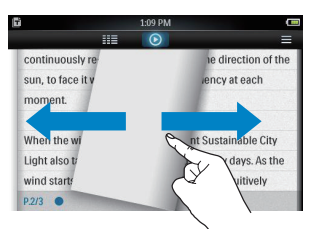

#### Lettertype vergroten of verkleinen:

 Raak ≡ op het afspeelscherm aan om een optie te selecteren. Raak zo nodig
 o aan om naar het afspeelscherm te gaan.

#### Een bladwijzer toevoegen:

- Raak 🕈 in de hoek van de pagina aan.
  - → De huidige pagina krijgt een omgevouwen hoekje.
- Raak # opnieuw aan om de bladwijzer te verwijderen.

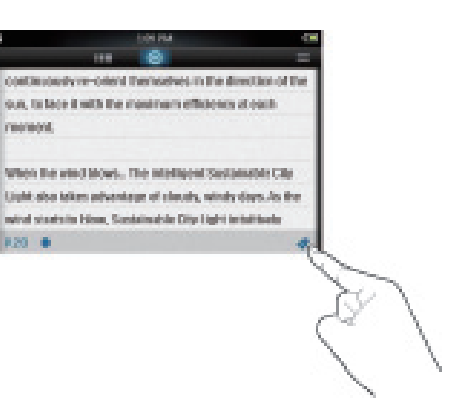

#### Naar het gedeelte met de bladwijzer gaan:

 Raak in het afspeelscherm = aan en selecteer [Ga naar bladwijzer]. Selecteer een optie.

### Tekstbestanden verwijderen

- Raak IIII aan om de bibliotheekweergave te selecteren.
- 2 Raak≡aan en selecteer [Verwijderen].
- Raak het selectievakje aan om opties te selecteren.
- **4** Bevestig uw keuze wanneer u hierom wordt gevraagd.
  - → De geselecteerde items worden verwijderd.

## 11 Mapweergave

Ga naar ■ om mediabestanden in de interne opslag van de speler weer te geven en af te spelen.

Bestanden uit het interne geheugen naar de SD-kaart kopiëren/verplaatsen:

 Raak in het scherm met bestanden of mappen = aan en selecteer opties.

## 12 SD-kaart

Ga naar **II** om mediabestanden op de Micro SD-kaart weer te geven en af te spelen.

## 13 Instellingen

Ga in het beginscherm naar \* om instellingen te selecteren.

- Raak een optie aan om deze te selecteren.
- Raak saan om naar het vorige scherm te gaan.

## Energiebesparende modus inschakelen

Als de speler voor een bepaalde tijdsduur in de niet-actieve modus is ingeschakeld (er wordt niets afgespeeld en er wordt niet op een knop gedrukt), wordt deze automatisch uitgeschakeld.

- Raak bij [Energiebesparende modus instellen...] een optie aan om deze te selecteren.
  - Na de geselecteerde tijdsduur wordt het apparaat automatisch uitgeschakeld.

### Sleeptimer

Tijdens het afspelen of in de stand-bymodus kan de **TAP4.3** na een bepaalde tijdsduur automatisch worden uitgeschakeld.

- Raak bij **[Sleeptimer]** een optie aan om deze te selecteren.
  - Na de geselecteerde tijdsduur wordt het apparaat automatisch uitgeschakeld.

### Display-instellingen

Bij **[Beeldinstellingen]** kunt u beeldinstellingen selecteren:

| [Helderheid]  | Versleep de schuifregelaar   |
|---------------|------------------------------|
|               | om de helderheid van het     |
|               | display te selecteren.       |
| [Timer scherm | Na de ingestelde tijdsduur   |
| uit]          | wordt het scherm             |
|               | automatisch uitgeschakeld.   |
|               | Selecteer een lage waarde    |
|               | om batterijstroom te sparen. |
| [Achtergrond] | Selecteer een thema. Of      |
|               | selecteer [Aangepast]        |
|               | om naar de aangepaste        |
|               | achtergrond te schakelen die |
|               | u hebt ingesteld in 🕮.       |

#### Kalibratie van aanraakscherm

Raak op de **TAP4.3** een optie aan om deze te selecteren. Wanneer het aanraakscherm is gekalibreerd, wordt nauwkeuriger gereageerd op uw aanrakingen van het scherm.

- **1** Raak **[Kalibratie van aanraakscherm]** aan om de kalibratie te starten.
- 2 Volg de instructies op het scherm om de kalibratie te voltooien.

### Taal

Selecteer bij **[Taal]** een taal voor de speler.

### Informatie

Bij **[Informatie]** kunt u de volgende informatie over het apparaat krijgen:

| [Capaciteit:]     | de hoeveelheid geheugen   |
|-------------------|---------------------------|
| [Vrije ruimte:]   | de beschikbare vrije      |
|                   | ruimte                    |
| [SD-              | geheugencapaciteit van de |
| kaartcapaciteit:] | SD-kaart die in de speler |
|                   | is geplaatst              |

| [Vrije ruimte                             | beschikbare ruimte op de                                                                                                    |  |
|-------------------------------------------|----------------------------------------------------------------------------------------------------|--|
| SD-kaart:]                                | SD-kaart die in de speler                                                                                                    |  |
|                                           | is geplaatst                                                                                                    |  |
| [Firmwareversie:]                         | de huidige firmwareversie.                                                                                                    |  |
|                                           | Controleer de                                                                                                    |  |
|                                           | firmwareversie                                                                                                    |  |
|                                           | wanneer u de firmware                                                                                                    |  |
|                                           | bijwerkt vanaf de                                                                                                    |  |
|                                           | ondersteuningswebsite.                                                                                                    |  |
|                                           |                                                                                                    |  |
| [Model:]                                  | de volledige productnaam.                                                                                                    |  |
| [Model:]                                  | de volledige productnaam.<br>Controleer de                                                                                                    |  |
| [Model:]                                  | de volledige productnaam.<br>Controleer de<br>volledige productnaam                                                                                                    |  |
| [Model:]                                  | de volledige productnaam.<br>Controleer de<br>volledige productnaam<br>wanneer u de firmware                                                                                           |  |
| [Model:]                                  | de volledige productnaam.<br>Controleer de<br>volledige productnaam<br>wanneer u de firmware<br>bijwerkt vanaf de                                                                      |  |
| [Model:]                                  | de volledige productnaam.<br>Controleer de<br>volledige productnaam<br>wanneer u de firmware<br>bijwerkt vanaf de<br>ondersteuningswebsite.                                            |  |
| [Model:]<br>[Ondersteunings-              | de volledige productnaam.<br>Controleer de<br>volledige productnaam<br>wanneer u de firmware<br>bijwerkt vanaf de<br>ondersteuningswebsite.<br>de website waar u                       |  |
| [Model:]<br>[Ondersteunings-<br>website:] | de volledige productnaam.<br>Controleer de<br>volledige productnaam<br>wanneer u de firmware<br>bijwerkt vanaf de<br>ondersteuningswebsite.<br>de website waar u<br>ondersteuning kunt |  |

## Apparaat formatteren

U kunt de **TAP4.3** formatteren. Hierbij worden alle gegevens die op de speler zijn opgeslagen, verwijderd.

 Raak [Apparaat formatteren] aan en selecteer [Ja] wanneer daarom wordt gevraagd.

### Fabrieksinstellingen

Bij **[Fabrieksinstellingen]** kunt u de fabrieksinstellingen van de speler herstellen. Bestanden die zijn overgebracht naar de speler, blijven behouden.

## 14 De firmware bijwerken met Philips Device Manager

#### Philips Device Manager installeren

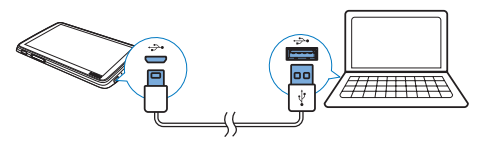

- 1 Sluit de TAP4.3 aan op een computer.
- 2 Selecteer op de PC Deze computer (Windows XP/Windows 2000) of Computer (Windows Vista/Windows 7 / 8).
- 3 Klik met de rechtermuisknop op het Philips GoGear TAP4.3-pictogram. Selecteer Install Philips Device Manager.
  - Of klik op het Philips GoGear TAP4.3pictogram. Dubbelklik op installer.exe.
- 4 Volg de instructies op het scherm om de installatie van de software te voltooien.

#### Opmerking

• Voor de installatie dient u akkoord te gaan met de licentievoorwaarden.

#### Controleren op firmware-updates

- 1 Controleer of u uw PC is verbonden met internet.
- 2 Start Philips Device Manager.
  - → Er wordt een dialoogvenster weergegeven.
- 3 Sluit de TAP4.3 aan op de PC.
  - ➡ Wanneer het apparaat is verbonden, wordt in het tekstvak "SA4TP4XX" weergegeven.

➡ Hier kunt u de huidige firmwareversie van het apparaat vinden.

| 🥮 De | vice Manager GoGear SA3MXX                                                             | ×    |
|------|----------------------------------------------------------------------------------------|------|
|      | PHI                                                                                    | LIPS |
|      | Philips GoGear SA3MXX                                                                  | ~    |
| Pr   | ess 'F5' to check for connected devices.                                               |      |
|      | Current device firmware version: 1.07<br>Current device manager firmware version: 1.13 |      |
|      |                                                                                        |      |
|      | Upd                                                                                    | ate  |
|      | Visit www.p4c.philips.com for latest updates.                                          |      |
|      |                                                                                        | se   |

- 4 Op firmware-updates controleren:
  - (1) Sluit het dialoogvenster van Philips Device Manager.
  - Klik met de rechtermuisknop onder in het scherm van de computer op en selecteer Controleren op updates.

#### Check for updates

Disable check for updates

### Launch Device Manager

Exit

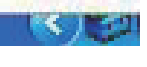

 Philips SA4TP4XX Device Manager controleert op updates via internet.

#### De firmware bijwerken

1 Wanneer de firmware-update beschikbaar is, volgt u de instructies op het scherm om de firmware te downloaden en te installeren.

- 2 Koppel de TAP4.3 los van de computer. → Nadat de firmware is bijgewerkt, wordt
  - Hadat de firmware is bijgewerkt, wordt de TAP4.3 opnieuw opgestart en is deze weer klaar voor gebruik.

## 15 Problemen oplossen

Als de **TAP4.3** niet goed werkt of als het display blokkeert, kunt u de speler opnieuw instellen zonder dat u gegevens verliest:

Hoe kan ik de TAP4.3 opnieuw instellen?

- Steek een pen of een ander voorwerp in het reset-gaatje op de TAP4.3. Blijf drukken tot de speler zichzelf uitschakelt.
- Als het herstellen van de standaardinstellingen het probleem niet verhelpt, herstel de TAP4.3 dan met Philips Device Manager:

1 Start Philips Device Manager op de PC.

- 2 Start de herstelmodus:
  - 1 Schakel de TAP4.3 uit.

  - (3) Houd de knop ingedrukt tot Philips Device Manager de TAP4.3 herkent en de herstelmodus start.
- **3** Start het herstelproces:
  - Klik op de herstelknop op Philips Device Manager.Volg de instructies op het scherm om het herstelproces te voltooien.
  - Zodra het herstelproces is voltooid, verbreekt u de verbinding tussen de TAP4.3 en uw computer.
- 4 Start de TAP4.3 opnieuw op.

# 16 Technische gegevens

#### Vermogen

- Voeding: interne oplaadbare liionpolymeerbatterij (1050 mAh)
- Afspeeltijd<sup>1</sup> Muziek: tot 20 uur Video: tot 4 uur Radio: tot 25 uur

#### Software

- Philips Device Manager: firmware bijwerken en de speler herstellen
  - Songbird: muziek overbrengen<sup>3</sup>

#### Connectiviteit

- Hoofdtelefoon: 3,5 mm
- USB 2.0 (high speed)

#### Geluid

Hoofdtelefoon:

- Kanaalscheiding: > 35 dB
- Frequentierespons: 45 Hz 16 kHz
- Uitgangsvermogen (RMS): 2 x 2,4 mW
- Signaal-ruisverhouding: > 80 dB

#### Audioweergave

- MP3-bitsnelheid: 8 320 kps en VBR
- MP3-samplesnelheid: 8, 11,025, 16, 22,050, 24, 32, 44,1, 48 kHz
- WMA-bitsnelheid: 5 192 kbps en VBR
- WMA-samplesnelheid: 8, 11,025, 16, 22,050, 32, 44,1, 48 kHz
- ID3-tag-ondersteuning

#### Videoweergave

- MPEG4 SP: tot 2 Mbps, 720 x 560 pixels, 25 fps
- MP4 (AVI)/ MPEG4 AVC/ H.264: tot 4 Mbps in .avi/.mp4, 720 x 576 pixels, 25 fps
- RMVB: tot 2 Mbps, 1280 × 720 pixels, 25 fps
- WMV9: tot 1 Mbps, 640 x 480 pixels, 25 fps

#### Opslagmedia

 Ingebouwde geheugencapaciteit<sup>2</sup>: SA4TP4 4 GB NAND Flash, SA4TP4 8 GB NAND Flash

#### Mediaoverdracht<sup>3</sup>

- Songbird (synchronisatie)
- Windows Verkenner (slepen)

#### Display

- Aanraakgevoelig LCD-kleurenscherm
- 480 x 272 pixels
- 262.000 kleuren

#### Opmerking

- Specificaties kunnen zonder voorafgaande kennisgeving worden gewijzigd.
- <sup>1</sup> Oplaadbare batterijen hebben een beperkt aantal oplaadcycli. De levensduur en het aantal oplaadcycli van batterijen zijn afhankelijk van gebruik en instellingen.
- 1 GB = 1 miljard bytes; de beschikbare opslagcapaciteit is kleiner: Mogelijk is niet het volledige geheugen beschikbaar voor gebruik, omdat een deel van het geheugen wordt gereserveerd voor de werking van de speler: Opslagcapaciteit is gebaseerd op 4 minuten per nummer en een MP3-codering van 128 kbps.
- <sup>3</sup> De overdrachtssnelheid verschilt per besturingssysteem en softwareconfiguratie.

### Ondersteunde muziekbestandsindelingen

De TAP4.3 ondersteunt de volgende indelingen voor muziek:

- MP3
- WMA
- WAV
- Flac
- Ape

## Ondersteunde videobestandsindelingen

De TAP4.3 ondersteunt de volgende indelingen voor video:

- MPEG4 SP
- MP4 (AVI)/MPEG4 AVC/ H. 264

• RMVB

## Ondersteunde fotobestandsformaten

De TAP4.3 ondersteunt de volgende fotoformaten:

- JPEG
- BMP

### **PC-vereisten**

- Windows® XP (SP3 of hoger)/Vista/7 / 8
- Pentium III 800MHz-processor of hoger
- 512 MB RAM
- 500 MB ruimte op de harde schijf
- Internetverbinding
- Windows® Internet Explorer 6.0 of hoger
- USB-poort

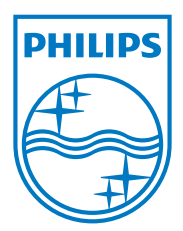